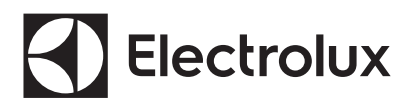

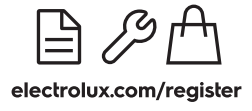

EN User Manual | Tumble Dryer

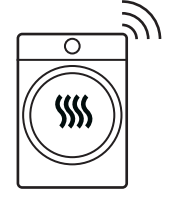

EDH812R7WC

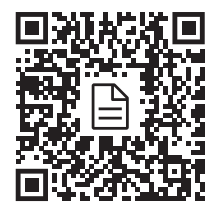

# Important Information that may impact your Manufacturer's Warranty

Adherence to the directions for use in this manual is extremely important for health and safety. Failure to strictly adhere to the requirements in this manual may result in personal injury, property damage and affect your ability to make a claim under the Electrolux manufacturer's warranty provided with your product. Products must be used, installed and operated in accordance with this manual. You may not be able to claim on the Electrolux manufacturer's warranty in the event that your product fault is due to failure to adhere to this manual.

# WELCOME TO ELECTROLUX! THANK YOU FOR CHOOSING OUR APPLIANCE.

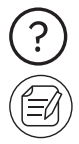

Get usage advice, brochures, troubleshooting, service and repair information at www.electrolux.com

Register your product for better service: www.registerelectrolux.com

Subject to change without notice.

# CONTENTS

| 1. SAFETY INFORMATION                                          | 2<br>6   |
|----------------------------------------------------------------|----------|
| 3. SAFETY INSTRUCTIONS<br>4. PRODUCT DESCRIPTION               | 6<br>8   |
| 5. CONTROL PANEL                                               |          |
|                                                                | 12<br>1۸ |
| 8. PROGRAMS                                                    |          |
| 9. SETTINGS<br>10. BEFORE FIRST USE                            | 19<br>   |
| 11. DAILY USE                                                  |          |
| 12. HINTS AND TIPS<br>13. CARE AND CLEANING                    | 24<br>25 |
| 14. TROUBLESHOOTING                                            |          |
| 15. TECHNICAL DATA<br>16. WARRANTY - AUSTRALIA AND NEW ZEALAND | 30<br>30 |
| 17. ENVIRONMENTAL CONCERNS                                     |          |

# **1.** A SAFETY INFORMATION

Before the installation and use of the appliance, carefully read the supplied instructions. The manufacturer is not responsible if an incorrect installation and use causes injuries and damage. Always keep the instructions with the appliance for future reference.

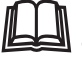

- Read the supplied instructions.

Marning: Risk of fire / Flammable materials. The appliance contains flammable gas, propane (R290), a gas with a high level of environmental compatibility. Keep fire and ignition sources away from the appliance. Be careful not to cause damage to the refrigerant circuit containing propane.

# 1.1 Children and vulnerable people safety

/ WARNING!

Risk of suffocation, injury or permanent disability.

- This appliance can be used by children aged from 8 years and above and persons with reduced physical, sensory or mental capabilities or lack of experience and knowledge if they have been given supervision or instruction concerning the use of the appliance in a safe way and understand the hazards involved.
- Children between 3 and 8 years of age and persons with very extensive and complex disabilities shall be kept away from the appliance unless continuously supervised.
- Children of less than 3 years of age should be kept away from the appliance unless continuously supervised.
- Do not let children play with the appliance.
- Keep all packaging away from children and dispose of it appropriately.
- Keep detergents away from children.
- Keep children and pets away from the appliance when the door is open.
- If the appliance has a child safety device, it should be activated.
- Children shall not carry out cleaning and user maintenance of the appliance without supervision.

# 1.2 General Safety

- Do not change the specification of this appliance.
- If the tumble dryer is put on top of a washing machine, use the stacking kit. The stacking kit, available from your authorized vendor, can be used only with the appliance specified in the instructions supplied with the accessory. Read it carefully before installation (refer to the Installation leaflet).
- The appliance can be installed as freestanding or below a kitchen counter with correct space (refer to the Installation leaflet).
- Do not install the appliance behind a lockable door, a sliding door or a door with a hinge on the opposite side, that would prevent the appliance door from being fully open.
- The ventilation opening in the base must not be covered by a carpet, mat, or any floor covering.
- WARNING: The appliance must not be supplied through an external switching device, such as a timer, or connected to a circuit that is regularly switched on and off by a utility.
- Connect the mains plug to the mains socket only at the end of the installation process. Make sure that the mains plug is accessible after installation.
- Ensure good air ventilation in the room where the appliance is installed to avoid the backflow of unwanted gases into the room from appliances burning gas or other fuels, including open fires.
- WARNING: Do not install the appliance in an environment with no air exchange.

The appliance contains flammable gas, propane (R290), a gas with a high level of environmental compatibility. Keep fire and ignition sources away from the appliance. Be careful not to cause damage to the refrigerant circuit containing propane.

- WARNING: In the appliance enclosure or in the built -in structure, keep ventilation opening clear of obstruction.
- WARNING: Do not damage the refrigerant circuit.

- If the mains power supply cable is damaged, it must be replaced by the manufacturer, its Authorised Service Centre or similarly gualified persons to avoid an electrical hazard.
- Do not exceed the maximum load of 8,0 kg (refer to the "Programme chart" chapter).
- Do not use the appliance if items have been soiled with industrial chemicals.
- Wipe away lint or packaging debris that has accumulated around the appliance.
- Do not run the appliance without a filter. Clean the lint filter before or after each use.
- Do not dry unwashed items in the tumble dryer.
- Items that have been soiled with substances such as cooking oil, acetone, alcohol, petrol, kerosene, spot removers, turpentine, waxes and wax removers should be washed in hot water with an extra amount of detergent before being dried in the tumble dryer.
- Items such as foam rubber (latex foam), shower caps, waterproof textiles, rubber backed articles and clothes or pillows fitted with foam rubber pads should not be dried in the tumble dryer.
- Fabric softeners, or similar products, should only be used as specified by the product manufacturer's instructions.
- Oil-affected items can ignite spontaneously, especially when exposed to heat sources such as in a tumble dryer. The items become warm, causing an oxidation reaction in the oil. Oxidation creates heat. If the heat cannot escape, the items can become hot enough to catch fire. Piling, stacking or storing oil-affected items can prevent heat from escaping and create a fire hazard.
- If it is unavoidable that fabrics that contain vegetable or cooking oil or have been contaminated by hair care products be placed in a tumble dryer they should first be washed in hot water with extra detergent -this will reduce, but not eliminate, the hazard.

- Remove all objects from items that could be a source of fire ignition such as lighters or matches.
- WARNING: Never stop a tumble dryer before the end of the drying cycle unless all items are quickly removed and spread out so that the heat is dissipated.
- Before any maintenance operation, deactivate the appliance and disconnect the mains plug from the socket.

# 2. CONDITIONS OF USE

| <ul> <li>This appliance is intended to be used in household and similar applications such as:</li> <li>farm houses;</li> <li>by clients in hotels, motels, bed &amp; breakfast and other residential type environments;</li> </ul>                                                                                                    | <ul> <li>areas for communal use in blocks of flats<br/>or in launderettes.</li> </ul>                                                                                                    |
|----------------------------------------------------------------------------------------------------|----------------------------------------------------------------------------------------------------|
| 3. SAFETY INSTRUCTIONS                                                                                                    | I                                                                                                    |
| <ul> <li>3.1 Installation</li> <li>Warning: Risk of fire / Flammable materials.</li> <li>Remove all the packaging.</li> <li>Do not install or use a damaged appliance.</li> <li>Follow the installation instructions supplied with the appliance.</li> <li>Do not install the appliance in an</li> </ul>                                                                                                    | <ul> <li>Make sure that there is air circulation<br/>between the appliance and the floor.</li> <li>Always keep the appliance vertical when it<br/>is being moved.</li> <li>When the appliance is in its permanent<br/>position, check if it is levelled correctly<br/>with the aid of a spirit level. If it is not,<br/>adjust the feet accordingly.</li> <li>3.2 Electrical connection</li> </ul> |
| <ul> <li>Do not instan the appliance in an environment with no air exchange</li> <li>The appliance contains flammable gas, propane (R290), a gas with a high level of environmental compatibility. Keep fire and ignition sources away from the appliance.</li> <li>Be careful not to cause damage to the refrigerant circuit containing propane.</li> <li>Always take care when moving the appliance as it is heavy. Always use safety gloves and enclosed footwear.</li> </ul> | <ul> <li>WARNING!</li> <li>Risk of fire and electric shock.</li> <li>Connect the mains plug to the mains socket only at the end of the installation. Make sure that there is access to the mains plug after the installation.</li> <li>WARNING: This appliance is designed to be installed / connected to a grounding connection in the building.</li> </ul>                                       |

- Do not install or use the appliance where the temperature can be lower than 5°C or higher than 35°C.
- The floor area on which the appliance is to be installed must be flat, stable, heat resistant and clean.
- Make sure that the parameters on the rating plate are compatible with the electrical ratings of the mains power supply.
- Always use a correctly installed shockproof socket.
- Do not use multi-plug adapters and extension cables.

- Do not pull the mains cable to disconnect the appliance. Always pull the mains plug.
- Do not touch the mains cable or the mains plug with wet hands.

# 3.3 Use

### 🕂 WARNING!

Risk of injury, electric shock, fire, burns or damage to the appliance.

Warning: Risk of fire / Flammable materials. The appliance contains flammable gas, propane (R290), a gas with a high level of environmental compatibility. Keep fire and ignition sources away from the appliance. Be careful not to cause damage to the refrigerant circuit containing propane.

- This appliance is for household (indoors) use only.
- Do not dry damaged (torn, frayed) items that contain padding or fillings.
- If laundry has been washed with a stain remover, carry out an additional rinse cycle before starting a drying cycle.
- Dry only fabrics that are suitable to dry in the appliance. Follow the cleaning instruction on the item label.
- Do not drink or prepare food with the condensed water/distilled water. It can cause health problems to people and pets.
- Do not sit or stand on the open door of the appliance.
- Do not dry dripping wet clothes in the appliance.

# 3.4 Internal lighting

### A WARNING!

Risk of injury.

- Visible LED radiation, do not look directly into the beam.
- To replace the internal lighting, contact the Authorised Service Centre.

# 3.5 Care and cleaning

### 

Risk of injury or damage to the appliance.

Warning: Risk of fire / Flammable materials. The appliance contains flammable gas, propane (R290), a gas with a high level of environmental compatibility. Keep fire and ignition sources away from the appliance. Be careful not to cause damage to the refrigerant circuit containing propane.

- Do not use water spray and steam to clean the appliance.
- Clean the appliance with a moist soft cloth. Use only neutral detergents. Do not use abrasive products, abrasive cleaning pads, solvents or metal objects.
- Be careful when you clean the appliance to prevent damage to the cooling system.

## 3.6 Compressor

### A WARNING!

Risk of damage to the appliance.

• The compressor and its system in the tumble dryer is filled with a special agent which is free from fluoro-chloro-hydrocarbons. This system must stay tight. The damage of the system can cause a leakage.

# 3.7 Service

- To repair the appliance contact the Authorised Service Centre.
- Use original spare parts only.

# 3.8 Disposal

### A WARNING!

Risk of injury or suffocation.

Warning: Risk of fire / Risk of material damage and damage to the appliance.

- Disconnect the appliance from the mains electrical and water supplies.
- Cut off the mains electrical cable close to the appliance and dispose of it.
- The appliance contains flammable gas (R290). Contact your municipal authority for information on how to discard the appliance correctly.

- Remove the door catch to prevent children or pets from becoming trapped in the drum.
- Dispose of the appliance in accordance with local requirements for the disposal of

Waste Electrical and Electronic Equipment (WEEE).

# 4. PRODUCT DESCRIPTION

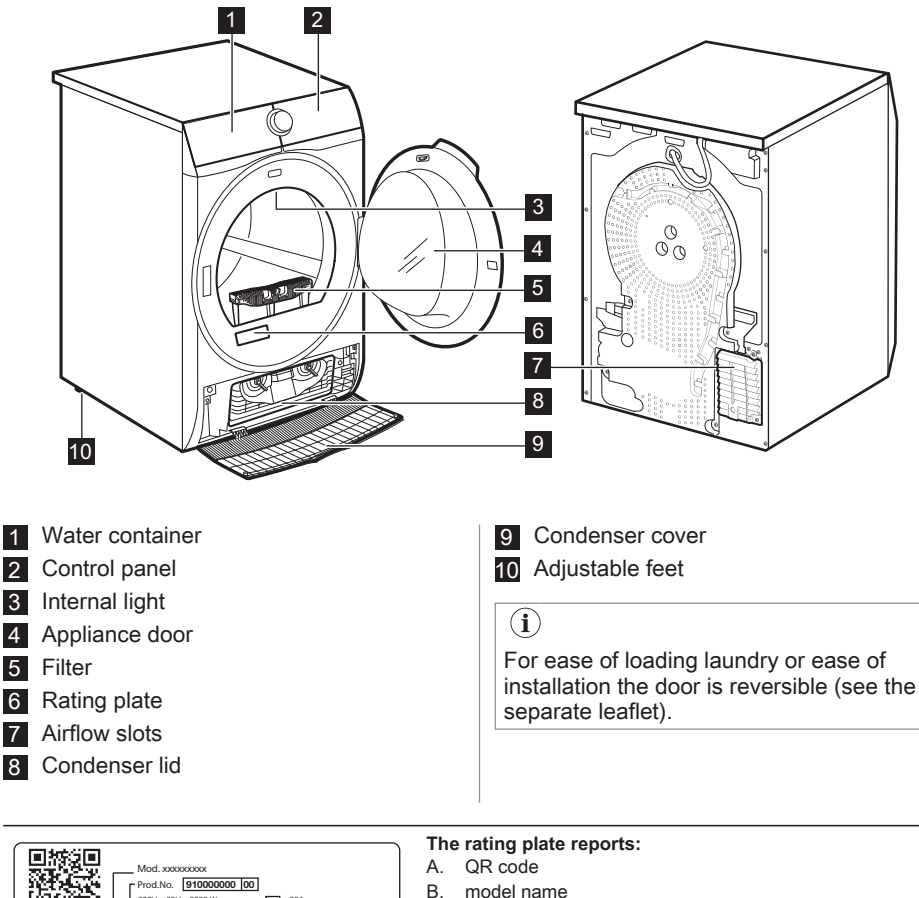

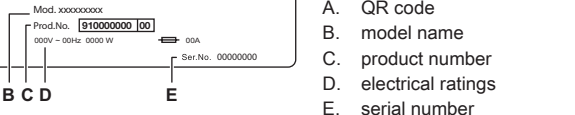

Scan the **QR code** with the camera to download our App from the app store on your smart device and follow the required steps. Register your product and get the most out of it.

Α

- Construct a set of the set of the set o
- *f*<sup>f</sup> Get usage advice, troubleshooting, service and repair information (also available at electrolux.com/ support )
- A Buy accessories, Consumable and Original Spare parts for your appliance (also available at electrolux.com/shop)

### 4.1 Electrical connection

At the end of installation you can connect the mains plug to the mains socket.

The rating plate and the 'Technical Data' chapter indicate the necessary electrical ratings. Make sure that they are compatible with the mains power supply.

Check that your domestic electrical installation can take the maximum load required, also taking into account any other appliances may also be in use.

# Connect the appliance to an earthed socket.

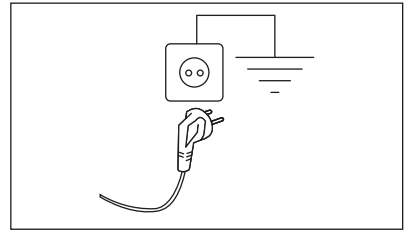

The power supply cable must be easily accessible after installing the appliance.

For any electrical work required to install this appliance, contact our Authorised Service Centre.

The manufacturer does not accept any responsibility for damage or injury through failure to comply with the above safety precaution.

# 5. CONTROL PANEL

# 5.1 Control Panel

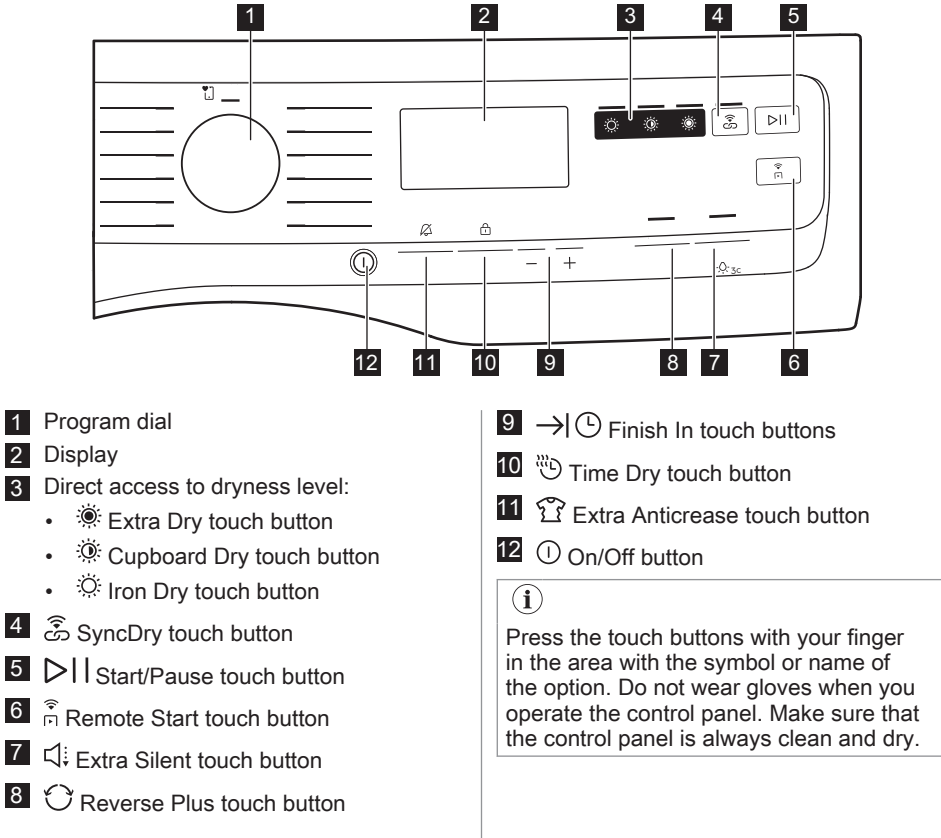

## 5.2 Display

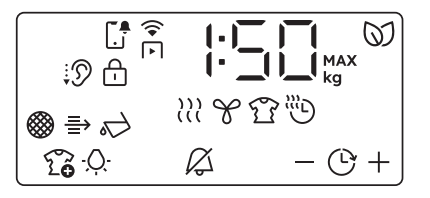

| Symbol on the display | Symbol description |
|-----------------------|--------------------|
| $\bigotimes$          | SmartLeaf          |

| Symbol on the display | Symbol description                              |
|-----------------------|-------------------------------------------------|
|                       | time drying option on                           |
| O                     | finish in option on                             |
|                       | Notifications indicator                         |
| <b>ि</b><br>नि        | remote start option on                          |
| 들                     | indicator: check Heat Exchanger                 |
|                       | indicator: <i>clean filter</i>                  |
|                       | indicator: drain the water container            |
| ÷D                    | extra silent option on                          |
| ĉ                     | child lock on                                   |
| Î                     | extra anti-crease option on                     |
| ·Ò·                   | drum light on                                   |
| $\swarrow$            | end alarm off                                   |
|                       | wrong selection or favourite position not saved |
| ) <u>))</u>           | indicator: drying phase                         |
| Y                     | indicator: cooling phase                        |
| Ŷ                     | indicator: anti-crease phase                    |
| 1:50                  | program duration                                |
| : 10-5:00             | time drying selection (10min-2h)                |
| 14.246                | finish in selection (1h-24h)                    |

### 5.3 SmartSelect

This new interface area is designed with the aim of guiding the user through sustainable choices, and providing an improved and direct way of selecting the cycles and options with minimum effort. An indication on the sustainability will be given through the SmartLeaf indicator (see chapter *Control Panel: SmartLeaf feedback*).  $(\mathbf{i})$ 

For more details refer to SmartSelect section in "Dials and buttons" chapter.

# 5.4 SmartLeaf feedback

SmartLeaf feedback shows how energyefficient a program is, based on energy consumption weighted on program's rated capacity. There are three different levels of SmartLeaf feedback indicated by the leaf icon:

 No leaf lit indicates an average consumption level or no indication possible (for Time based cycles).

# 6. DIAL AND BUTTONS

# 6.1 Introduction

## $(\mathbf{i})$

The options/functions are not available with all drying programs. Check the compatibility between options/functions and drying programs in the "Option table". An option/function can exclude another one, in this case the appliance doesn't allow you to set incompatible options/functions.

# 6.2 ① On/Off button

Press and hold briefly this button for a few seconds to activate or deactivate the appliance. A dedicated jingle sound while switching the appliance on or off, lights and display switches on and Start/Pause button led pulse.

# $(\mathbf{i})$

The default selected program, at machine switch on, is always the Cottons Eco program, also after wake up from standby.

### 6.3 Program dial

By rotating the program dial it is possible to select the desired program.

### 6.4 SmartSelect

### **Dryness Levels**

Easy direct access to dryness level with one simple touch.

For drying the three possible choices are:

1. <sup>©</sup> Iron Dry

- 2. O one leaf indicates a good energy consumption level.
- 3. ∅ two leaves indicates a very good energy consumption level.

This option is recommended to dry garments suitable for ironing.

- Cupboard Dry It is the default drying level selected for most program, and it is indicated for items to be stored.
- Extra Dry This option is recommended for towelling materials.

#### $(\mathbf{i})$

To activate one of this options turn the dial to select the desired program. The default dryness level icon light on. To change it tap on the related icon.

# င်္ဘာ SyncDry

This feature lets your tumble dryer to automatically set the most appropriate program that matches the last washing program recently executed. All you need to do is start the drying program once your tumble dryer is loaded. No other program settings or options are required on the tumble dryer.

Once the washing program has come to an end, the washing machine transfers the program data via the home router Wi-Fi to the Electrolux Cloud, as well as to your tumble dryer.

# $(\mathbf{i})$

In order to use the SyncDry function, the Electrolux tumble dryer and washing machine must be paired with our app.

To activate the function:

- Once the wash cycle has come to an end, place the clean laundry in the tumble dryer.
- 2. Touch SyncDry button.

- All display symbols will stay lighted off except Wi-Fi icon that run an animation for a few seconds as the appliance is retrieving data from the cloud.
- 4. Display will update itself automatically with the suggested program. After 10 seconds, if data retrieving is unsuccessful, the button LED is switched off and the machine gives an acoustic error signal. Then previously selected program is restored.
- 5. Touch ▷ II Start/Pause button to begin drying process.

# $(\mathbf{i})$

When **SyncDry** program is set, user is still allowed to change options or select another program by rotating knob or using APP. In such cases **SyncDry** button LED will turn off to indicate that the program is not anymore the suggested one; **SyncDry** automatic program can be selected again by pressing related button until data is available on Cloud.

# 6.5 î Extra Anticrease

This option extends the anti-crease phase by 90 minutes at the end of the drying cycle. This function reduces creases. The laundry can be removed during the anti-crease phase.

# 6.6 🖑 Time Dry

You can set the program duration, from a minimum of 10 minutes to a maximum of 2 hours. The required duration is related to the quantity of laundry in the appliance.

# **(i)**

We recommend that you set a short duration for small quantities of laundry or for only one item.

#### TIME DRYING RECOMMENDATION

10 - 20 min

action of cool air only (no heater).

#### TIME DRYING RECOMMENDATION

| 20 - 40 min | additional drying to<br>improve dryness af-<br>ter previous drying<br>cycle.       |
|-------------|------------------------------------------------------------------------------------|
| >40 min     | full drying of the<br>small laundry loads<br>up to 4 kg, well<br>spun (>1200 rpm). |

# 6.7 🖑 Time Dry on Wool program

Option suitable for Wool program to adjust final dryness level.

# 6.8 →I 🕑 Finish In

### $(\mathbf{i})$

This option allows choosing the time at which a program should terminate. Once activated the machine waits for the right moment to begin the drying process.

Finish In time is the sum of stand by time and drying time.

# 6.9 $\bigcirc$ Reverse Plus

Increase drum reversing frequency to reduce items twisting and entanglement. To increase uniformity of drying result and help reduce creases. Recommended for large or long items (e.g. sheets, trousers, long dresses).

# 6.10 디: Extra Silent

The appliance operates with low noise without effect on the drying quality. The appliance operates slowly with longer cycle time.

# 6.11 ▷ 🛛 Start/Pause

Tap the  $\bigcirc$  II Start/Pause button to start, pause the appliance or interrupt a running program.

# 6.12 🛱 Remote Start

A quick touch of this button  $\widehat{\overrightarrow{P}}$  activates the Remote Start function that allows you to start, pause and stop the appliance remotely.

The related led comes on and the related icon appears on display.

To exit this state, tap again the button; the related icon turns it off.

# 7. ♥ WI-FI - CONNECTIVITY SETUP

This chapter describes how to connect the smart appliance to the Wi-Fi network and to link it to a mobile devices.

By this functionality you can receive notifications, monitor and control your tumble dryer from your mobile devices.

To connect the appliance to enjoy the full range of features and services you need:

- Wireless network at home with internet connection enabled.
- Mobile device connected to wireless network.

| Frequency | 2.4 GHz for ANZ market                 |
|-----------|----------------------------------------|
| Protocol  | IEEE 802.11b/g/n two stream ra-<br>dio |
| Max power | < 20dBm                                |

### 7.1 Wi-Fi Always On

The Wi-Fi Always On function can be activated only via our app.

This feature keeps the appliance connected to the network even when the appliance is turned off, so that it can always be woken up and managed remotely from your device.

The indicator  $\widehat{\basel{eq:goes}}$  goes on and off intermittently.

It is possible to turn the appliance on by

pressing the 0 on/off button or through the App.

# $(\mathbf{i})$

The Wi-Fi Always On function may affect your energy consumption. Wi-Fi Always On function is disabled by default. i

If the door is open, the Remote Start is deactivated.

### 7.2 Over-the-air update

#### A WARNING!

During the update it is highly recommended to not turn off or unplug the appliance.

The App may propose an update for downloading new features.

The update is accepted via App only.

If a program is running, the App notifies that the update will start at the end of the program.

During the update, the appliance shows  $\Box P \Box$  in the display.

The appliance will be usable again at the end of the update, without any notification about successful update.

If an error occurs, the appliance shows  $E \neg \neg$ in the display: just press any buttons or turn the knob to return to normal use.

# 7.3 🛱 Remote Start

### $(\mathbf{i})$

Our app allows you to control your laundry through a mobile device. It contains a large number of programs, useful features and product information tailored perfectly to the appliance. Through the app you can select the programs already available from the appliance control panel, plus unlock additional programs available only from a mobile device.

Additional programs can change over the time along with new versions of the app. It's personalized laundry care - all from your mobile device.

The Remote Start enables you to start a cycle in remote control.

# $(\mathbf{i})$

The Remote Control activates

automatically when you press the DII Start/Pause button to start the program, but it is also possible to start a drying program remotely.

# Remote Start

A quick touch of this button activates the Remote Start function that allows you to start, pause and stop the appliance remotely.

The related led comes on and the related icon appears on display.

# $(\mathbf{i})$

If you set a program via App and it does not match with the knob position,  $\Box \Box \Box$ text appears alternating with program duration.

Press and hold this button for longer time to provide two other functions:

- hold it down for 5 seconds to connect to a different network.
- hold it down for 10 seconds as long as a double beep sounds and --- appears on the display: to reset the Network Credentials.

# 7.4 Wireless connection configuration

Before you begin the configuration download and install our app on your smart device.

- 1. Push the ① on/off button to switch on the appliance.
- 2. Wait approximately 8 seconds.
- Press and hold the n Remote Start button for around 5 seconds until you hear a single 'click' sound.

The symbols:  $\ensuremath{\overline{Dn}}$  and  $\ensuremath{\widehat{\ensuremath{\overline{\circ}}}}$  appear on the display. After few seconds only flashing

symbol: remains. Appliance is starting up the connection, it takes around 10 seconds for the wireless module to activate. When ready the symbol:  $\square \square$  (Access Point) appears on the display. Access Point is open for around 5 minutes.

- Configure our app on your smart device and follow the on screen instructions to connect the appliance to your WiFi network.
- If the connection is established, □□ symbol is off and the <sup>¬</sup> WiFi icon stays lit steadily.

Ø

Each time you switch the appliance on, the appliance attempts to connect to the network automatically. When the

connection is established the symbol: <

# Connecting to a different network (Reopening Access Point)

Every time user tap and hold  $\widehat{\square}$  Remote Start key button for 5 seconds, the access point will be open and broadcasted. New network credentials received at this point will overwrite previously saved credentials, and the appliance then connects to the new Wi-Fi network.

#### Turning Off Wi-Fi

If the user decides to no longer connect the

appliance to Wi-Fi, he can tap and hold Remote Start key button for 10 seconds and the appliance will reset and turn off.

The display shows only — — for 5 seconds while all other indicators on control panel are Off.

After reset, the display goes back to initial state, with Wi-Fi icon <br/>
fturned off.

# 7.5 Installing our app

When connecting the tumble dryer to the application, stand near it with Your smart device.

Make sure that your smart device is connected to the wireless network.

- 1. Go to the App Store on your smart device or scan QR code (*see chapter "QR code on rating plate"*).
- 2. Download and install our app.

3. Start the application. Select the country and language and login with Your email and password. If you do not have an account, create a new one following the instructions in our app.

#### 7.6 QR code on rating plate

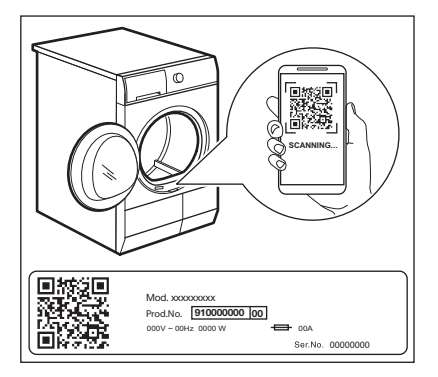

# 8. PROGRAMS

# 8.1 Our app and additional hidden programs

Our app provides you with a wide choice of additional hidden programs. Connect the appliance to our app and you will be able to choose the program that suits your needs most. QR code can be used in two ways:

- Scan the QR code with the built-in camera app to download our app from the App store on your smart device and follow the required steps.
- Pairing your smart device with appliance to simplify the process. Scan the QR code with QR code scanner built-in our app.

i

Program names are subject to change depending on market requirements without notice. The App will give you a complete description of each program.

| Training Gear | Towels       | Baby        |
|---------------|--------------|-------------|
| Soccer/Rugby  | Pet Hair     | Linen       |
| Duvet         | Anti-Allergy | Drying Rack |
| Curtains      | Jeans        | Refresh     |

### 8.2 Program table

| Program        | Load <sup>1)</sup>                                                                                                    | Properties / Fabric type <sup>2)</sup>                                                          |  |
|----------------|----------------------------------------------------------------------------------------------------|-------------------------------------------------------------------------------------------------|--|
| E Favourite    | Favourite program can be setup by user in the app. By default that position have no program configured.<br>Once set, favourite program can be selected both via our app and control panel. |                                                                                                 |  |
| Cottons Eco 3) | 8,0 kg                                                                                                    | Dryness level is not adjustable and it is set<br>by default to Cupboard Dry / ready to store. / |  |

| Program     | Load 1) | Properties / Fabric type <sup>2</sup>                                                                                                    | :)  |
|-------------|---------|----------------------------------------------------------------------------------------------------|-----|
| MixCare     | 6,0 kg  | Designed for routine drying of what you<br>wash without sorting. Dries evenly clothes<br>made of cotton, cotton-synthetic blends and<br>synthetic.                                                                                                    |     |
| Cottons     | 8,0 kg  |                                                                                                    |     |
| Synthetics  | 4,0 kg  | Blended garments containing mostly syn-<br>thetic fibres like polyester, polyamide, etc.                                                                                                    |     |
| Delicates   | 2,0 kg  | Recommended for generic delicate fabrics<br>such as viscose, rayon, acrylic and their<br>blends.                                                                                                    |     |
| Wool 🚳 🛍    | 1,0 kg  |                                                                                                    |     |
| Silk 🛍      | 0,5 kg  | Preserves the shape of delicate machine<br>and hand-washable silk clothes, minimizing<br>creases by using gentle warm air and soft<br>movements.                                                                                                    |     |
| Easy Iron   | 2,0 kg  | Limits creases on small loads of cotton,<br>synthetic and mixed-fabric garments for<br>easy ironing. Features two drying levels:<br>Iron leaves garments slightly damp for iron-<br>ing or hanging; Cupboard fully dries items.                                  |     |
| Hygiene 🗘   | 5,0 kg  | Dries and sanitizes your garments and oth-<br>er items maintaining the temperature above<br>60°C over time, removing 99.9% of bacteria<br>and viruses <sup>4</sup> ).<br>Note: This cycle should only be used for wet<br>items. Not suitable for delicate items. | /@0 |
| Outdoor 🖄   | 2,0 kg  | Maintains the functionality of outdoor fabrics<br>made of technical textile and restores water<br>repellency on waterproof jackets and shell<br>jackets with removable linings (suitable for<br>drying in tumble dryer).                                         |     |
| SportWear   | 4,0 kg  | Dries generic sportswear made with syn-<br>thetic fibres including polyester, elastane<br>blends, and polyamide.                                                                                                    |     |
| Bedlinen XL | 4,5 kg  | Dries up to three bed linen sets at once.<br>Minimises twists and tangles of large items<br>to ensure every bed linen reaches a uniform<br>dryness without wet spots.                                                                                            |     |

1) The maximum weight refers to dry items.

2) For fabric mark meaning see chapter HINTS AND TIPS: Preparing the laundry.

3) Cotton Eco program is the reference program for Energy Label, tested according to AS/NZS2442.2.

**4)** Tested for Escherichia coli, Candida albicans and MS2 Bacteriophage. Indipendent test performed by Swissatest Testmaterialien AG in 2021 (Test Report No. 20212038).

### 8.3 Woolmark Premium Wool Care - Green

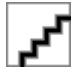

The wool drying cycle of this machine has been tested and approved by The Woolmark Company. The cycle is suitable to dry wool garments which are labelled "hand wash" provided that the garments are washed in a Woolmark endorsed hand washing cycle and dried according to the instructions issued by the manufacturer of this machine. M2407 The Woolmark symbol is a Certification mark in many countries.

### 8.4 Program options compatibility

| Programs <sup>1)</sup> | ۲ | Dryness | Level | ີ Extra<br>Anti-<br>crease | ⊖ Re-<br>verse<br>Plus | <sup>∐</sup> ≑ Extra<br>Silent | Time<br>Dry |
|------------------------|---|---------|-------|----------------------------|------------------------|--------------------------------|-------------|
|                        | ۲ | Ŏ       | Ö     |                            |                        |                                |             |
| Favourite              |   |         | Deper | nds on the progr           | am saved in t          | he app.                        |             |
| Cottons Eco            |   |         |       |                            |                        |                                |             |
| MixCare                |   |         |       |                            |                        |                                |             |
| Cottons                |   |         |       |                            | •                      | •                              |             |
| Synthetics             |   |         |       |                            | •                      | •                              |             |
| Delicates              |   |         |       |                            |                        |                                |             |
| Wool 🕼 🛍               |   |         |       |                            |                        |                                | <b>2</b> )  |
| Silk 🛍                 |   | •       |       | •                          |                        |                                |             |
| Easy Iron              |   |         |       |                            |                        |                                |             |
| Hygiene 🗘              | • |         |       | -                          |                        |                                |             |
| Outdoor 🖄              |   |         |       |                            |                        |                                |             |
| SportWear              |   | •       |       |                            |                        |                                |             |
| Bedlinen XL            |   |         |       |                            | •                      |                                | •           |

1) Together with the program you can set 1 or more options. To activate or deactivate them, press the related touch button.

2) See chapter OPTIONS: Time Drying on Wool program

# 9. SETTINGS

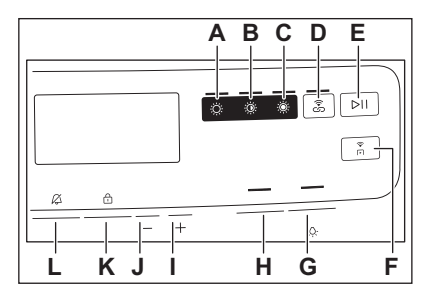

- A. Ö Iron Dry dryness touch button
- B. Oupboard Dry dryness touch button
- C. Extra Dry dryness touch button touch button
- D. 🕉 SyncDry touch button
- E. DII Start/Pause touch button
- F. Remote Start touch button
- G. Silent touch button
- H. <sup>O</sup> Reverse Plus touch button
- I. Finish In time decrease touch button
- **J.** + Finish In time increase touch button
- K. <sup>(iii)</sup> Time Dry touch button
- L. Tra Anticrease touch button

### 9.1 Child lock function

This option prevents children playing with the appliance while a program is operating. The touch buttons are locked.

Only the on/off button is unlocked.

Activating the child lock option:

- 1. Press the on/off button to activate the appliance.
- 2. Press and hold touch button (K) for a few seconds.

The child lock indicator comes on.

## $(\mathbf{i})$

It is possible to deactivate the child lock option while a program operates. Press and hold the same touch buttons until the child lock indicator goes off.

# 9.2 Adjustment of the target final moisture

### $(\mathbf{i})$

This may be necessary since the dryness results are impacted by many conditions, e.g. the water type, the supply voltage or the ambient temperature etc.

#### HOW TO ACHIEVE A PERFECT DRYING:

- Try to adjust the dryness level options (see *Dry-ness Level* option).
- If you want to further increase the laundry dryness results, you can modify the default dryness setting (see below). This adjustment will act on most programs, except Eco, Wool, Duvet, Down Jacket, Refresh programs if available on the machine.

To change the default degree of target final moisture:

- 1. Press the on/off button to activate the appliance.
- 2. Use the program knob to set any program.
- 3. Press and hold buttons (G) and (H) at the same time.

One of these indicators comes on:

- - U maximum dryness
- - more dry laundry
- **2** standard dry laundry
- 4. Press and hold button (G) until the indicator of the correct level comes on.

#### $(\mathbf{i})$

If the display returns to the normal mode (the time of the selected program from step 2. will be displayed), while setting the degree of target final moisture, press and hold buttons (**G**) and (**H**) once again to enter to the "Adjustment of target final moisture" mode (previously set degree of target final moisture will change into next value).  To accept the selected degree of target final moisture, press and hold buttons (G) and (H) at the same time.

| Dryness level              |
|----------------------------|
| - 🗍 - maximum dryness      |
| -   - more dry laundry     |
| - 2 - standard dry laundry |

# 9.3 Water container indicator

By default, the water container indicator is on. It comes on when the program is completed or when it is necessary to empty the water container.

 $(\mathbf{i})$ 

It is recommended to install included draining kit to automatically drain the water from the water container. In this case we can deactivate the indicator of the water container.

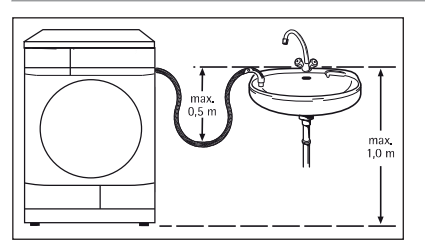

Deactivating the water container indicator:

- 1. Press the on/off button to activate the appliance.
- Press and hold touch buttons (I) and (J) at the same time. The display shows "Off" and the water container indicator is deactivated. After 5 s the display returns to normal mode.

 $(\mathbf{i})$ 

To activate the water container indicator back, follow the procedure above again. The display shows "On" and the water container indicator is activated.

# 9.4 🖉 End Alert

The buzzer sounds at the:

- cycle end
- start and end of the anti-crease phase
- cycle interruption

The buzzer function is by default always on. You can use this function to activate or deactivate the sound.

 $(\mathbf{i})$ 

You can activate the End Alert option with all programs.

Touch and hold down **L** button by around 3 seconds to activate or deactivate the sound.

# 9.5 · Orum light on

Switches on drum internal light for 10 seconds.

Touch and hold down  ${\bf G}$  button by around 3 seconds.

The light inside the drum is on.

# 9.6 Operating hours counter

This function gives a possibility to display the total operating time of the appliance in hours, which is counted from the moment it is first switched on. The actual operating time of the cycles is shown (does not include pauses or delayed start time).

To visualise this value, proceed as follows:

- 1. Switch the appliance on by pressing the **On/Off** button.
- 2. Press and hold the **B** and **C** buttons for some seconds.
- After 3 seconds the total hours operated by the appliance are shown in the display: e.g. if the operating time is 1276 hours, the display shows the text Hr for 2 seconds then 12 for 2 seconds followed by 76. This value is displayed with a sequence of two digits at a time: the first two digits indicate thousands and hundreds, the second two digits indicate tens and units.

To exit this mode, either press any button, turn the selector knob or switch the appliance off.

# 9.7 Factory Defaults

This function allows to restore the factory default settings. The saved options and working modes will be reset. It will also remove WiFi network credentials from the appliance memory and reset personalized program settings.

To activate this option follow steps below:

- 1. Switch the appliance on by pressing **On/Off** button.
- 2. Press and hold the C and D buttons for some seconds.

# **10.** BEFORE FIRST USE

# $(\mathbf{i})$

Rear drum locks are removed automatically when dryer is activated for the first time. Possible to hear some noise.

#### To unlock the rear drum locks:

- 1. Switch on the appliance.
- 2. Set any program.
- 3. Press the Start/Pause button.

Drum starts to rotate. Rear drum locks are automatically deactivated.

#### Before you use the appliance to dry items:

- Clean the tumble dryer drum with a moist cloth.
- Start a 1 hour program with moist laundry.

# $(\mathbf{i})$

At the beginning of the drying cycle (first 3-5 min) there could be a slightly higher sound level. This is due to the compressor starting up. This is normal for compressor powered appliances such as refrigerators and freezers and tumble dryers.

### 10.1 Unusual smell

The appliance is tightly packed.

After product unpacking you can feel an unusual smell. This is normal for brand new products.

The appliance will acknowledge the operation by displaying - - -.

#### (**i**)

If the procedure does not work (this could be due to timeout or wrong keys combination), switch the appliance off and repeat the sequence from the beginning.

Appliance is built of several different types of material which all together can generate unusual smell.

Over usage time, after few drying cycles unusual smell gradually disappears.

#### 10.2 Noises

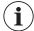

Different noises may be heard at different times during the drying cycle. They are perfectly normal operating sounds.

#### Working compressor.

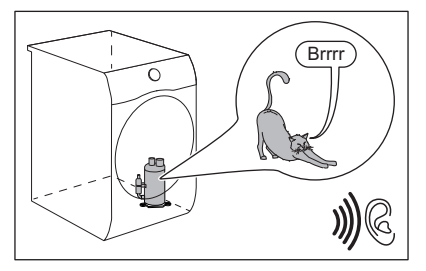

Rotating drum.

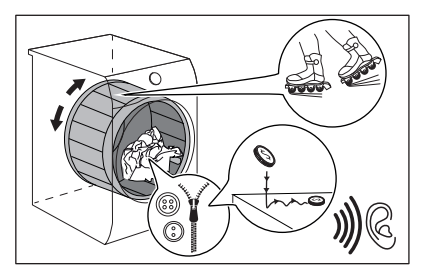

#### Working fans.

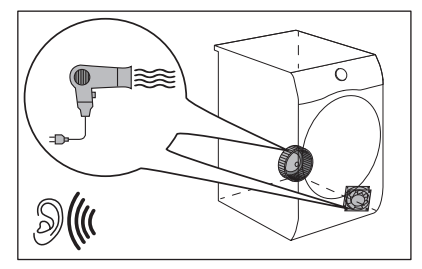

# 11. DAILY USE

### 11.1 Start a program

1. Prepare the laundry and load the appliance.

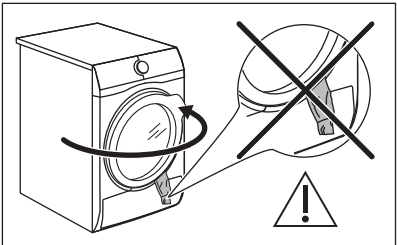

# 

Make sure that when you close the door, the laundry does not get caught between the appliance door and the rubber seal.

- **2.** Press the on/off button to activate the appliance.
- 3. Set the correct program and options for the type of load.

The display shows the program duration.

# Working pump and transferring condensation to the tank.

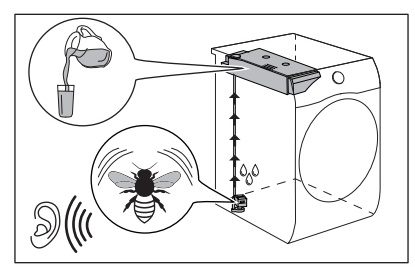

# $(\mathbf{i})$

Real drying time will depend on type of the load (quantity and composition), the room temperature and the initial moisture after spinning phase of your laundry.

**4.** Press the Start/Pause touch button. The program starts.

### 11.2 Starting a program with $\rightarrow | \bigcirc$ Finish In

# $(\mathbf{i})$

This option allows choosing the time at which a program should terminate. Once activated the machine waits for the right moment to begin the drying process.

Finish In time is the sum of stand by time and drying time.

To set the Finish In option:

- 1. Set the drying program and options.
- 2. Touch the + or button until the display shows the desired time within the

program should end (e.g. 12h if the program has to finish within 12 hours.)

- 3. Touch the ▷II Start/Pause button. The drum starts rotating to perform the SensiCare estimation, if foreseen in the selected program.
- **4.** The appliance starts the countdown to the end of the program and the program will start at the right moment for ending.

# 11.3 The SensiCare System load detection

# $(\mathbf{i})$

The **SensiCare** technology detects the laundry load size defining the program duration. Works with most of the programs.

After touching the DII Start/Pause key button, the maximum declared load indicator goes off, the SensiCare System starts the laundry load detection:

- 1. The appliance detects the load in the first minutes. During this phase scrolling dashes play a simple animation.
- 2. During this phase the drum rotates shortly.
- **3.** The program duration could be adjusted. At the end of the load detection, **in case of**

drum overload, the indicator **MAX** is flashing in the display:

In this case, for 30 seconds, it is possible to pause the appliance and remove the exceeding garments.

Once removed the exceeding garments,

touch the  $\bigcirc$  II Start/Pause key button to start the program again.

**Important!** If the laundry amount will not be reduced, the drying program starts anyway, despite the overload. In this case, it will be not possible to guarantee the best drying results.

 $(\mathbf{i})$ 

The SensiCare System is not available with all programs such as Wool and programs with short duration.

# 11.4 Change a program

- 1. Press the on/off button to deactivate appliance
- 2. Press the on/off button to activate the appliance.
- 3. Set the program.

# 11.5 At the end of the program

When the program is completed:

- An intermittent acoustic signal operates.
- The display shows 0 : 0 0
- The indicator  $\widehat{\mathfrak{U}}$  is on.
- The indicators Filter and 
   Tank may come on.

• The Start/Pause indicator is on. The appliance continues to operate with the anti-crease phase for approximately 30 minutes or more if Extra Anticrease option was set (see chapter *Option - Extra Anticrease*).

The anti-crease phase reduces creasing.

You can remove the laundry before the anticrease phase is completed. We recommend, for better results, that you remove the laundry when the phase is almost completed.

When the anti-crease phase is completed:

- The display still shows 0 : 0 0
- The indicator  $\widehat{\mathfrak{U}}$  is off.
- The indicators <sup>●</sup> Filter and <sup>●</sup> Tank remain on.
- Start/Pause indicator goes off.
- 1. Press the on/off button to deactivate the appliance.
- 2. Open the appliance door.
- 3. Remove the laundry.
- **4.** Close the appliance door.

Possible causes of unsatisfactory drying results:

- Inadequate default dryness level settings. See chapter OPTIONS: Dryness Level -Adjustment of the target final moisture
- Room temperature is too low or too high. Optimal room temperature is between 18°-25°C.

# $(\mathbf{i})$

Always clean the filter and empty the water container when a program is completed.

# $(\mathbf{i})$

Leave the door slightly opened after every cycle to avoid moisture.

### 11.6 Low power mode

To reduce energy consumption, this function automatically deactivates the appliance:

- After 5 minutes if you do not start the program.
- After 5 minutes from the end of the program or anticrease phase.

# **12. HINTS AND TIPS**

### 12.1 Preparing the laundry

#### Ø

Loading the drum up to the maximum capacity indicated for the respective programs will contribute to the energy saving.

### Ø

Very often the clothes after washing cycle are kneaded and tangled altogether.

Drying kneaded and tangled clothes is inefficient.

To assure proper air flow and even drying it is recommended to shake and load one by one the clothes to the tumble dryer.

To assure proper drying process:

- Close the zips.
- Close the fasteners of duvet covers.
- Do not dry ties or ribbons loose (e.g. apron ribbons). Tie them before you start a program.

## i

When the appliance goes in low power mode, the display and icons turn off. You can reactivate it by pressing on/off button and the dryer.

 $(\mathbf{i})$ 

The default selected program, after reactivate from low power mode is always the Cottons Eco program.

# $(\mathbf{i})$

If Wi-Fi is on and remote control is

enabled, the remote start icon remains also when the appliance goes on low power mode.

- · Remove all items from pockets.
- Turn items with the internal layer made of cotton inside out. Cotton layer must be faced outwards.
- Always set the program suitable for the type of laundry.
- Do not put light and dark colours together.
- Use suitable program for cottons, jersey and knitwear to reduce shrinkage.
- Do not exceed the maximum load stated in the programs chapter or shown on the display.
- Dry only the laundry that is suitable for tumble drying. Refer to the fabric label on the items.
- Do not dry large and small items together. Small items can be trapped inside the large items and remain wet.
- Shake the large clothes, fabrics before placing in the tumble dryer. It is to avoid moist places inside the fabric after the drying cycle.

| Fabric label | Description                                                     |
|--------------|-----------------------------------------------------------------|
| Ø            | Laundry is suitable for tumble drying.                          |
| $\odot$      | Laundry is suitable for tumble drying at higher temperatures.   |
| $\odot$      | Laundry is suitable for tumble drying at low temperatures only. |
| $\boxtimes$  | Laundry is not suitable for tumble drying.                      |

# **13. CARE AND CLEANING**

#### 13.1 Periodic cleaning schedule

Periodic cleaning helps to extend the life of your appliance.

If the appliance is not used for a long time unplug the appliance.

#### Indicative periodic cleaning schedule:

| Cleaning the filter                 | When the indicator 🏶 flashes                         |
|-------------------------------------|------------------------------------------------------|
| Empty the water container           | When the indicator <section-header></section-header> |
| Clean the Heat Exchanger            | When the indicator = flashes                         |
| Clean the humidity sensor           | At least 3 or 4 times a year                         |
| Clean drum                          | Every two months                                     |
| Clean the control panel and housing | Every two months                                     |
| Clean the airflow slots             | Every two months                                     |

The following paragraphs explain how you should clean each part.

### 13.2 Removing the foreign items

# $(\mathbf{i})$

Make sure that the pockets are empty and all loose elements are tied up before running the drying cycle. Refer to the "Preparing the laundry" section.

Remove any foreign items that you may find in the drum after the drying cycle (e.g. metal clips, buttons, coins, etc).

### 13.3 Cleaning the filter

At the end of each cycle the <sup>66</sup>/<sub>80</sub> filter indicator comes on and you must clean the filter.

# $(\mathbf{i})$

The filter collects the lint during the drying cycle.

## $(\mathbf{i})$

To achieve the best drying performance clean the filter regularly. The clogged filter causes the longer drying cycle and as a consequence the energy consumption increase. Clean the filter by hand. Use a vacuum cleaner if necessary.

## 

When cleaning the filters, the lint should be thrown in the garbage bin and not washed through the drain in order to avoid spreading microplastics in the used water system.

1. Open the door. Pull the filter up.

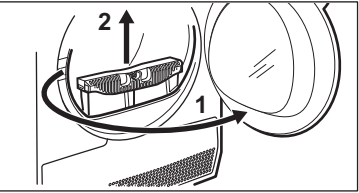

2. Push the hook to open the filter.

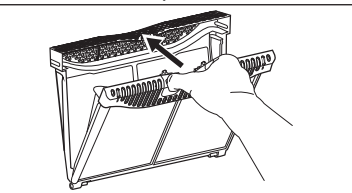

**3.** Gather lint with hand from both internal parts of the filter.

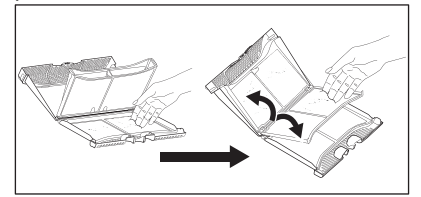

Throw the lint in the dustbin.

- **4.** If necessary, clean the filter with a vacuum cleaner. Close the filter.
- 5. If necessary, remove lint from the filter socket and gasket. You can use a vacuum cleaner. Place the filter back inside the filter socket.

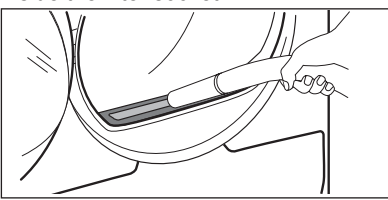

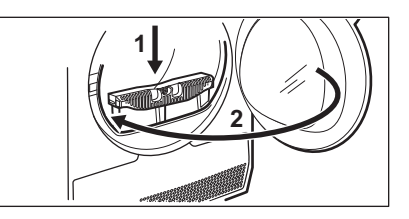

# 13.4 Emptying the water container

Empty the condensed water container after each drying cycle.

If the condensed water container is full, the

program stops automatically. The rightarrow water container symbol comes on the display and you must empty the water container.

To empty the water container:

1. Pull the water container out keeping it in a horizontal position.

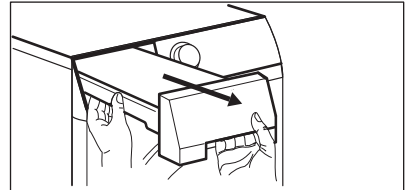

2. Pull the plastic connection out and drain the water into a basin or equivalent receptacle.

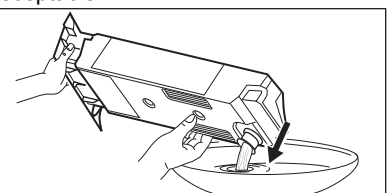

**3.** Push the plastic connection back in and place the water container back into position.

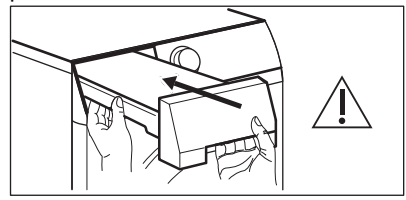

4. To continue the program press the ▷II Start/Pause button.

# 13.5 Cleaning the condenser

If the symbol  $\stackrel{\Longrightarrow}{\Longrightarrow}$  of the condenser flashes on the display, inspect the condenser and its compartment. If it is dirty, clean it. Do the check not less than once a 6 months.

## ⚠ WARNING!

Do not touch the metal surface with bare hands. Risk of injury. Wear protective gloves. Clean carefully to avoid damaging the metal surface.

# A WARNING!

Do not use vacuum cleaner with a hard attachment to remove the fluff from the condenser, it may damages the ribs of the condenser, with leads to lower performance of the appliance and longer time drying.

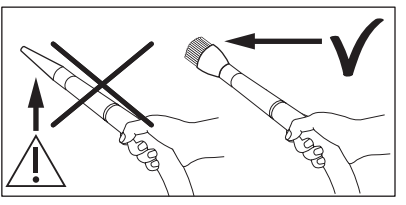

To inspect:

1. Open the door. Pull the filter up.

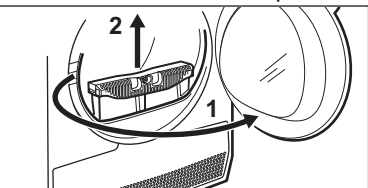

2. Open the condenser cover.

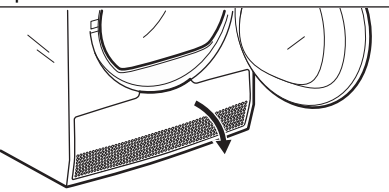

**3.** Turn the levers to unlock the condenser lid and lower the condenser lid. .

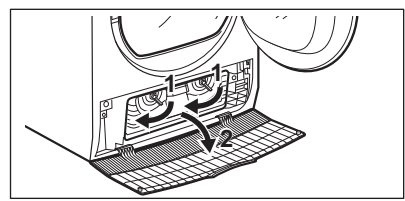

4. If necessary, remove the fluff from the condenser and its compartment. You can use a vacuum cleaner with a brush attachment.

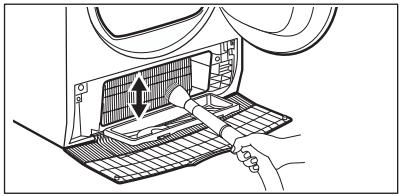

5. Close the condenser lid.

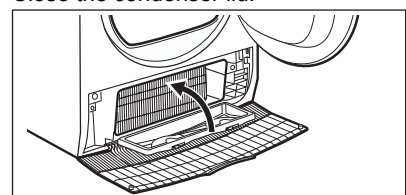

- 6. Turn the levers until it clicks into position.
- 7. Put the filter back.

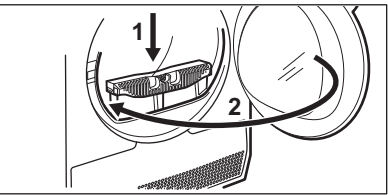

# 13.6 Cleaning the drum

### ⚠ WARNING!

Disconnect the appliance before you clean it.

Use a standard neutral soap detergent to clean the inner surface of the drum and drum lifters. Dry the cleaned surfaces with a soft cloth.

### **⚠ CAUTION!**

Do not use abrasive materials or steel wool to clean the drum.

# 13.7 Cleaning the control panel and housing

Use a standard neutral soap detergent to clean the control panel and housing.

# **14. TROUBLESHOOTING**

Use a moist cloth to clean. Dry the cleaned surfaces with a soft cloth.

## 

Do not use furniture cleaning agents or cleaning agents which can cause corrosion.

# 13.8 Cleaning the airflow slots

Use a vacuum cleaner to remove fluff from the airflow slots.

#### ⚠ WARNING!

Refer to Safety chapters.

### 14.1 Error Codes

The appliance does not start or it stops during operation.

First try to find a solution to the problem (refer to the table). If the problem persists, contact the Authorised Service Centre.

#### 🕂 WARNING!

Deactivate the appliance before carrying out any check.

In case of major problems, the acoustic signals operate, the display shows an error code and the D Start/Pause button may flash continuously:

| Error code | Possible cause                                                                | Remedy                                                                                                    |
|------------|-------------------------------------------------------------------------------|----------------------------------------------------------------------------------------------------|
| E50        | Appliance motor overloaded.<br>Too much laundry or entrapped in the drum.     | The program was not completed. Remove<br>the laundry from the drum, set the program<br>and restart the cycle.                                                                                                    |
| E90 or E91 | Internal fail. No communication between electronic elements of the appliance. | The program was not finished properly or<br>the appliance stoped too early. Switch the<br>appliance off and on again.<br>If the error code appears again, contact the<br>Authorised Service Centre.                                                                               |
| EHO        | The mains supply is unstable.                                                 | When the appliance is showing <b>EH0</b> , please wait until main supply is stable than press start. If the appliance paused the cycle without any indication then press the cycle start. If the warning will occur again check the power cord / socket integrity or main supply. |

If the display shows other error codes, deactivate and activate the appliance. If the problem continues, contact the Authorised Service Centre.

In case of different problem with the tumble dryer check the table below for possible solutions.

# 14.2 Troubleshooting

| Problem                                                            | Possible solution                                                                                                    |
|--------------------------------------------------------------------|----------------------------------------------------------------------------------------------------|
| You cannot activate the appliance.                                 | Make sure that the mains plug is connected to the mains socket.                                                                                                    |
|                                                                    | Check fuse in fuse box (domestic installation).                                                                                                    |
| The program does not start.                                        | Press Start/Pause.                                                                                                    |
|                                                                    | Make sure that the appliance door is closed.                                                                                                    |
| The appliance door does not close.                                 | Make sure that the installation of the filter is correct.                                                                                                    |
|                                                                    | Make sure that the laundry is not caught between the appliance door and the rubber seal.                                                                                                    |
| The appliance stops during operation.                              | Make sure that the water container is empty. Press<br>Start/Pause to start the program again.                                                                                                    |
|                                                                    | Load is too small, increase the load or use the Time Drying program.                                                                                                    |
| The cycle time is too long or unsatisfactory drying re-<br>sult.1) | Make sure that the weight of the laundry is suitable for the duration of the program.                                                                                                    |
|                                                                    | Make sure that the filter is clean.                                                                                                    |
|                                                                    | The laundry is too wet. Spin the laundry in the washing machine again.                                                                                                    |
|                                                                    | Ensure that the room temperature is higher than +5°C<br>and lower than +35°C. Optimal room temperature is<br>18°C to 25°C.                                                                                                    |
|                                                                    | Set the Time Drying or the Extra Dry program. <sup>2</sup> )                                                                                                    |
| The App cannot connect to the dryer.                               | Check if your smart device is connected to the wireless<br>network.<br>Check your home network and router.<br>Restart the router.<br>Contact your wireless service provider if there are prob-<br>lems with the wireless network. |
|                                                                    | The dryer, the smart device, or both, need to be configured again.                                                                                                    |
| The App frequently cannot connect to the dryer.                    | Try to move the home router as near the dryer as pos-<br>sible or consider purchasing a wireless range extender.                                                                                                    |
|                                                                    | Turn the microwave off. Avoid using the microwave and<br>the Remote Control of the dryer at the same time. The<br>microwaves disrupt the Wi-Fi signal.                                                                            |
| The display shows — — —.                                           | If you want to set a new program, deactivate and activate the appliance.                                                                                                    |
|                                                                    | Make sure that the options are suitable for the program.                                                                                                    |

1) After maximum 5 hours, the program ends automatically.

2) It can happen that some area remains humid when drying big items (e.g. bed sheets ).

If the drying results are not satisfactory

- · The set program was incorrect.
- The filter is clogged.
- The Heat Exchanger is clogged.
- There was too much laundry in the appliance.
- The drum is dirty.

# **15. TECHNICAL DATA**

- Incorrect setting of the conductivity sensor (See chapter "Settings - Adjustment of the remaining laundry moisture degree " for better setting).
- The airflow slots are clogged.
- Room temperature is too low or too high ( optimal room temperature 18°C to 25°C )

| Height x Width x Depth                                                                                                    | 850 x 596 x 636 mm (maximal 659 mm) |
|----------------------------------------------------------------------------------------------------|-------------------------------------|
| Max. depth with the appliance door open                                                                                                    | 1102 mm                             |
| Max. width with the appliance door open                                                                                                    | 948 mm                              |
| Adjustable height                                                                                                    | 850 mm (+ 15 mm - feet regulation)  |
| Drum volume                                                                                                    | 118                                 |
| Maximum load                                                                                                    | <b>8,0</b> kg                       |
| Voltage                                                                                                    | 230-240 V                           |
| Frequency                                                                                                    | 50 Hz                               |
| Total power                                                                                                    | 550 W                               |
| Left-on mode power absorption 1)                                                                                                    | 0,13 W                              |
| Off mode power absorption 1)                                                                                                    | 0,13 W                              |
| Power consumption in networked standby2)1)                                                                                                    | 2,0 W                               |
| Time to networked standby1)                                                                                                    | 15 min.                             |
| Type of use                                                                                                    | Household                           |
| Permitted ambient temperature                                                                                                    | + 5°C to + 35°C                     |
| Level of protection against ingress of solid particles and<br>moisture ensured by the protective cover, except where<br>the low voltage equipment has no protection against<br>moisture | IPX4                                |
| Gas designation                                                                                                    | R290                                |
| Gas weight                                                                                                    | 0,149 kg                            |

1) With reference to EN 61121.

2) The energy consumption of the connected function is approximately 17,5 kWh per year. To disconnect this function, please refer to the chapter "Wi-fi - Connectivity setup".

# 16. WARRANTY - AUSTRALIA AND NEW ZEALAND

FOR SALES IN AUSTRALIA AND NEW ZEALAND

APPLIANCE: ELECTROLUX DRYER

This document sets out the terms and conditions of the product warranties for Electrolux Appliances. It is an important document. Please keep it with your proof of purchase documents in a safe place for future reference should there be a manufacturing defect in your Appliance. This warranty is in addition to other rights you may have under the Australian Consumer Law.

- 1. In this warranty:
  - a) 'ACL' or 'Australian Consumer Law' means Schedule 2 to the Competition and Consumer Act 2010;
  - Appliance' means any Electrolux product purchased by you and accompanied by this document;
  - c) 'ASC' means Electrolux authorised service centres;
  - d) 'Electrolux' is the brand controlled Electrolux Home Products Pty Ltd of 163 O'Riordan Street, Mascot NSW 2020, ABN 51 004 762 341 in respect of Appliances purchased in Australia and Electrolux (NZ) Limited (collectively "Electrolux") of 3-5 Niall Burgess Road, Mount Wellington, in respect of Appliances purchased in New Zealand;
  - Warranty Period' means the period specified in clause 3 of this warranty;
  - f) 'you' means the purchaser of the Appliance not having purchased the Appliance for re-sale, and 'your' has a corresponding meaning.
- 2. Application: This warranty only applies to new Appliances, purchased and used in Australia or New Zealand and is in addition to (and does not exclude, restrict, or modify in any way) other rights and remedies under a law to which the Appliances or services relate, including any nonexcludable statutory guarantees in Australia and New Zealand.
- 3. Warranty Period: Subject to these terms and conditions, this warranty continues for in Australia for a period of 24 months and in New Zealand for a period of 24 months, following the date of original purchase of the Appliance.
- 4. Repair or replace warranty: During the Warranty Period, Electrolux or its ASC will, at no extra charge if your Appliance

is readily accessible for service, without special equipment and subject to these terms and conditions, repair or replace any parts which it considers to be defective. Electrolux may, in its absolute discretion, choose whether the remedy offered for a valid warranty claim is repair or replacement. Electrolux or its ASC may use refurbished parts to repair your Appliance. You agree that any replaced Appliances or parts become the property of Electrolux.

- 5. Travel and transportation costs: Subject to clause 7, Electrolux will bear the reasonable cost of transportation, travel and delivery of the Appliance to and from Electrolux or its ASC. Travel and transportation will be arranged by Electrolux as part of any valid warranty claim.
- 6. **Proof of purchase** is required before you can make a claim under this warranty.
- 7. Exclusions: You may not make a claim under this warranty unless the defect claimed is due to faulty or defective parts or workmanship. This warranty does not cover:
  - a) light globes, batteries, filters or similar perishable parts;
  - b) parts and Appliances not supplied by Electrolux;
  - c) cosmetic damage which does not affect the operation of the Appliance;
  - d) damage to the Appliance caused by:
    - 1. negligence or accident;
    - 2. misuse or abuse, including failure to properly maintain or service;
    - improper, negligent or faulty servicing or repair works done by anyone other than an Electrolux authorised repairer or ASC;
    - 4. normal wear and tear;
    - power surges, electrical storm damage or incorrect power supply;
    - 6. incomplete or improper installation;
    - 7. incorrect, improper or inappropriate operation;
    - 8. insect or vermin infestation;
    - **9.** failure to comply with any additional instructions supplied with the Appliance;

In addition, Electrolux is not liable under this warranty if:

- a. the Appliance has been, or Electrolux reasonably believes that the Appliance has been, used for purposes other than those for which the Appliance was intended, including where the Appliance has been used for any non-domestic purpose;
- b. the Appliance is modified without authority from Electrolux in writing;
- the Appliance's serial number or warranty seal has been removed or defaced
- 8. How to claim under this warranty: To enquire about claiming under this warranty, please follow these steps:
  - carefully check the operating instructions, user manual and the terms of this warranty;
  - **b.** have the model and serial number of the Appliance available;
  - c. have the proof of purchase (e.g. an invoice) available;
  - d. telephone the numbers shown below.
- **9. Australia:** For Appliances and services provided by Electrolux in Australia: Electrolux goods come with guarantees that cannot be excluded under the

Australian Consumer Law. You are entitled to a replacement or refund for a major failure and for compensation for any other reasonably foreseeable loss or damage. You are also entitled to have the Appliance repaired or replaced if the Appliance fails to be of acceptable quality and the failure does not amount to a major failure. 'Acceptable quality' and 'major failure' have the same meaning as referred to in the ACL.

- **10. New Zealand:** For Appliances and services provided by Electrolux in New Zealand, the Appliances come with a guarantee by Electrolux pursuant to the provisions of the Consumer Guarantees Act, the Sale of Goods Act and the Fair Trading Act. Where the Appliance was purchased in New Zealand for commercial purposes the Consumer Guarantee Act does not apply.
- 11. Confidentiality: You accept that if you make a warranty claim, Electrolux and its agents including ASC may exchange information in relation to you to enable Electrolux to meet its obligations under this warranty.

#### Important Notice

Before calling for service, please ensure that the steps listed in clause 8 above have been followed.

#### AUSTRALIA

FOR SERVICE

or to find the address of your nearest authorised service centre in Australia PLEASE CALL 13 13 49

For the cost of a local call

#### FOR SPARE PARTS

or to find the address of your nearest spare parts centre in Australia PLEASE CALL13 13 50

For the cost of a local call

#### NEW ZEALAND

FOR SERVICE or to find the address of your nearest authorised service centre in New Zealand PLEASE CALL 0800 10 66 10 FOR SPARE PARTS or to find the address of your nearest state spare parts centre in New Zealand PLEASE CALL 0800 10 66 20

EDryer\_Warr\_Jul19

# **17. ENVIRONMENTAL CONCERNS**

Recycle materials with the symbol  $\bigcirc$ . Put the packaging in relevant containers to recycle it. Help protect the environment and human health by recycling waste of electrical and electronic appliances. Do not dispose of

appliances marked with the symbol 🛎 with the household waste. Return the product to your local recycling facility or contact your municipal office.

| <br>••••• |
|-----------|
| <br>      |
|           |
| <br>      |
| <br>      |
| <br>      |
| <br>      |
| <br>      |
| <br>      |
| <br>      |
| <br>      |
| <br>      |
| <br>      |
| <br>      |
| <br>      |
| <br>      |
|           |

.....

| <br>••••• |
|-----------|
| <br>      |
|           |
| <br>      |
| <br>      |
| <br>      |
| <br>      |
| <br>      |
| <br>      |
| <br>      |
| <br>      |
| <br>      |
| <br>      |
| <br>      |
| <br>      |
| <br>      |
|           |

.....

# electrolux.com

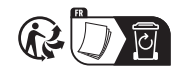

CE

136214690-A-262024